Microsoft System Center Operations Manager 2007 SP1/R2 및 System Center Essentials 2007 SP1/2010 용 Dell EqualLogic Storage Management Pack Suite 버전 4.1

# 사용 설명서

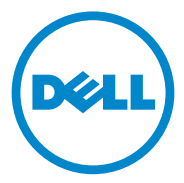

### 주 및 주의

주: "주"는 컴퓨터를 보다 효율적으로 사용하는 데 도움을 주는 중요 정보를 알려줍니다.

#### 주의 : "주의 "는 지침을 준수하지 않을 경우의 하드웨어 손상이나 데이터 손 실 위험을 설명합니다.

이 문서의 정보는 사전 통보 없이 변경될 수 있습니다. © 2011 Dell Inc. 저작권 본사 소유.

Dell Inc. 의 서면 승인 없이 어떠한 방식으로든 본 자료를 무단 복제하는 행위는 엄격히 금지 됩니다.

이 문서에 사용된 상표인 *Dell*<sup>™</sup>, *DELL* 로고 및 *EqualLogic*<sup>™</sup> 은 Dell Inc 의 상표입니다. *Microsoft*<sup>®</sup>, *Windows*<sup>®</sup>, *Windows Server*<sup>®</sup> 및 *Windows Vista*<sup>®</sup> 미국 및 / 또는 기타 국가에서 Microsoft Corporation 의 상표 또는 등록 상표입니다.

본 문서에서 특정 회사의 표시나 제품 이름을 지칭하기 위해 기타 상표나 상호를 사용할 수도 있습니다. Dell Inc. 는 자사가 소유하고 있는 것 이외에 기타 모든 상표 및 상호에 대한 어떠한 소유권도 없습니다. Dell 은 외부 웹 사이트나 이러한 사이트의 내용에 대해서는 아무런 책임 을 지지 않습니다.

2011 - 09

## 차례

| 1 | 소개                                                                                                    | 5                  |
|---|----------------------------------------------------------------------------------------------------|--------------------|
|   | Dell EqualLogic Management Pack Suite 버전 4.1 의<br>새로운 기능                                                    | 5                  |
|   | 주요 특징 및 기능                                                                                                  | 6                  |
|   | Dell EqualLogic Storage Management Pack<br>Suite 버전 4.1 정보                                                  | <b>7</b><br>8      |
|   | Dell EqualLogic Management Pack 지원<br>매트릭스                                                                  | 0                  |
| 2 | Dell EqualLogic Storage Management<br>Pack Suite 작동 1<br>개요 1                                               | 1                  |
|   | 건새 1                                                                                                    | 2                  |
|   | 머리 프로그 프로그 프로그 프로그 프로그 프로그 프로그 프로그 프로그 프로그                                                                  | 2                  |
|   | 모니터링.       1         상태 표시등       1         경고 보기.       1         다이어그램 보기       1         상태 보기.       2 | <b>3</b><br>4<br>6 |
|   | EqualLogic Group Manager GUI 실행                                                                             | 1                  |

|   | EqualLogic Storage Management Pack 사용자                        |    |
|---|---------------------------------------------------------------|----|
|   | 정의                                                            | 22 |
|   | 무시 매개변수 지정                                                    | 22 |
|   | 장치 모니터                                                        | 23 |
|   | 개체 검색                                                         | 25 |
|   | 규칙                                                            | 26 |
|   | 웹 콘솔                                                          | 30 |
| 3 | 관련 설명서 및 자원                                                   | 31 |
|   | Operations Manager 2007 SP1/R2 의 성능 및<br>화장성에 대하 Microsoft 지치 | 21 |
|   | 직영영에 대한 Microsoft 지점                                          | 31 |
|   | 기타 필요한 설명서                                                    | 31 |
|   | 기술 지원 얻기                                                      | 31 |
| 4 | 부록                                                            | 33 |
|   | 문제와 해결방법                                                      | 33 |

# 소개

Microsoft System Center Operations Manager (SCOM) 2007 SP1/R2, System Center Essentials (SCE) 2007 SP1/2010 환경과 Dell EqualLogic Management Pack Suite 버전 4.1 의 통합으로 Dell EqualLogic PS 시리즈 스 토리지 배열 (EqualLogic 스토리지 배열 ) 의 가용성을 관리 및 모니터하고 확인할 수 있습니다.

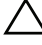

#### 🔨 주의 : 데이터 손상 및 / 또는 데이터 손실을 예방할 수 있도록 Microsoft Windows 운영 체제 및 SCOM 2007 SP1/R2 또는 SCE 2007 SP1/2010 의 사용에 관 한 지식과 경험을 보유한 경우에만 이 설명서에 있는 절차를 수행하십시오 .

💋 주:이 설명서에 있는 SCOM 2007 SP1/R2 에 대한 모든 참조문서는 SCE 2007 SP1/2010 에도 적용 가능합니다.

자동 압축해제 실행 파일과 함께 들어 있는 readme 파일에는 소프트웨어 에 관한 최신 정보와 관리 스테이션 요구사항뿐만 아니라 알려진 문제에 관한 정보가 있습니다. readme 파일은 또한 support.dell.com/manuals 에 서 볼 수 있습니다.

### Dell EqualLogic Management Pack Suite 버전 4.1 의 새로운 기능

표 1-1 에는 Dell EqualLogic Management Pack Suite 버전 4.1 의 새로운 특 징이 열거되어 있습니다.

#### 표 1-1. 새로운 특징 및 기능

| 새로운 특징                | 기능                                                                                  |
|-----------------------|-------------------------------------------------------------------------------------|
| 구성가능한 모니터링 레벨         | 구성 요소의 통합된 작동 상태를 모니터하고 표<br>시합니다 .                                                 |
|                       | 자세한 내용은 Dell EqualLogic Management<br>Pack Suite 에 의해 모델링된 구성요소의 세부사<br>항을 참조하십시오 . |
| 스토리지 풀 인벤터리 및<br>모니터링 | 배열 구성요소와 함께 그룹 내의 스토리지 풀을<br>표시하고 모니터합니다 . 자세한 내용은 모니터<br>링을 참조하십시오 .               |

#### 표 1-1. 새로운 특징 및 기능 (계속)

| 새로운 특징                                    | 기능                                                                                                  |
|-------------------------------------------|----------------------------------------------------------------------------------------------------|
| 이더넷 인터페이스에 대한 활성<br>화 및 비활성화 경고           | Alerts ( 경고 ) 보기에서 EqualLogic 스토리지<br>배열에 있는 이더넷 인터페이스 카드에서 받은<br>이벤트에 대한 활성화 및 비활성화 경고를 표시<br>합니다. |
| 비교 미 리 가 ㅋ ㅋ 큰 세 레 뒤 키 티                  |                                                                                                    |
| 훌큠 및 니스크 <i>그</i> 둡에 내한 작동<br>상태 변경 알림 경고 | Operations Console (작업 콘솔 ) 의 Volume<br>(볼륨) 또는 Disk (디스크) 그룹의 작동 상태<br>변경을 알려주는 경고를 표시합니다.         |

### 주요 특징 및 기능

표 1-2 에는 Dell EqualLogic Management Pack Suite 버전 4.1 의 주요 특징 과 기능이 열거되어 있습니다.

| 표 | 1-2. | 주요 | 특징 | 및 | 기능 |
|---|------|----|----|---|----|
|---|------|----|----|---|----|

| 기능                          | 기능                                                                                                    |
|-----------------------------|----------------------------------------------------------------------------------------------------|
| 검색 및 모니터링                   | 지원되는 펌웨어 버전을 사용하여 Dell<br>EqualLogic PS 시리즈 스토리지 배열의 검색 및<br>모니터링을 지원합니다 .                                                     |
| EqualLogic 그룹 관리자 GUI<br>실행 | SCOM 콘솔에서 그룹에 대한 EqualLogic 그룹<br>관리자 GUI 를 실행합니다 .                                                                            |
| EqualLogic 장치에서 경고 표시       | SCOM Operations Console ( 작업 콘솔 ) 의<br>Alerts ( 경고 ) 보기에 모니터 대상 EqualLogic<br>장치에 대한 간이망 관리 프로토콜 (SNMP) 기<br>반 하드웨어 경고를 표시합니다. |

### Dell EqualLogic Storage Management Pack Suite 버전 4.1 정보

표 1-3 에는 관리 팩과 이들의 상호 종속성이 설명되어 있습니다 :

| 관리 팩                                       | 설명                                                                                                    | 종속성                                       |
|--------------------------------------------|----------------------------------------------------------------------------------------------------|-------------------------------------------|
| Dell 베이스 하드웨어<br>라이브러리                     | Operations Console ( 작업<br>콘솔 ) 의 Monitoring ( 모니터<br>링 ) 영역에서 Dell 하드웨어<br>그룹과 Dell 폴더를 정의하기<br>위한 관리 팩 .                | 없음                                        |
| Dell EqualLogic<br>관리 팩                    | 지원되는 EqualLogic 스토리<br>지 배열을 모니터하기 위한 관<br>리 팩 . 모니터되는 상태는<br>Storage Pools (스토리지 풀)<br>그룹과 Volume (볼륨) 그룹<br>에 대한 상태입니다. | Dell 베이스 하드웨어 라이<br>브러리                   |
| Dell EqualLogic 상세<br>모니터링 작동 - 무시<br>관리 팩 | 구성 요소 그룹에 대한<br>EqualLogic 스토리지 배열의<br>작동 상태 모니터링을 활성화<br>하기 위한 관리 팩.                                                     | Dell EqualLogic<br>Management Pack 버전 4.1 |

표 1-3. 관리 팩 기능 및 종속성

#### Dell EqualLogic Management Pack Suite 에 의해 모델링된 구성요소 의 세부사항

Dell EqualLogic Management Pack Suite 는 다음과 같은 3 개의 관리 팩으 로 구성되어 있습니다 : Dell 베이스 하드웨어 라이브러리 , Dell EqualLogic Management Pack, Dell EqualLogic 상세 모니터링 작동 - 무시 관리 팩 (상세 모니터링 작동 관리 팩). 표 1-4 에는 각각의 관리 팩에 의해 모델링된 구성요소가 제시되어 있습니다.

| 관리 팩                                    | 구성 요소 세부사항                                                                                                    |
|-----------------------------------------|----------------------------------------------------------------------------------------------------|
| Dell EqualLogic Management<br>Pack      | EqualLogic 스토리지 배열의 모든 구성 요소에<br>대한 장치 모니터가 포함되지만 , 다음의 그룹<br>에 대해서만 장치 모니터를 활상화합니다 :                                 |
|                                         | • Storage Pools Group (스토리지 풀 그룹) —<br>스토리지 풀 그룹을 모니터하고 EqualLogic<br>그룹의 모든 배열 구성요소의 통합된 작동 상<br>태로 상태 정보를 제공합니다.    |
|                                         | <ul> <li>Volumes Group (볼륨 그룹) — 볼륨을 모니터<br/>하고 EqualLogic 그룹의 모든 볼륨의 통합된<br/>작동 상태로 볼륨 그룹의 상태를 제공합니다.</li> </ul>     |
| Dell EqualLogic 상세 모니터링<br>작동 - 무시 관리 팩 | EqualLogic 스토리지 배열의 모든 구성요소에<br>대한 모니터를 활성화하고 구성 요소 그룹 레벨<br>에 대해 모니터합니다.다음의 구성 요소 그룹<br>에 대한 작동 상태가 표시됩니다:           |
|                                         | • Controllers Group (컨트롤러 그룹) — 통합된<br>컨트롤러 작동 상태를 표시합니다.                                                             |
|                                         | • Disks Group (디스크 그룹) — 통합된 디스크<br>작동 상태를 표시합니다.                                                                     |
|                                         | • Ethernet Interfaces Group (이더넷 인터페이<br>스 그룹) — 이더넷 인터페이스 카드의 통합<br>된 작동 상태를 표시합니다.                                  |
|                                         | <ul> <li>Power Supplies Group (전원 공급 장치 그룹)</li> <li>전원 공급 장치 모듈 및 전원 공급 장치 팬</li> <li>의 통합된 작동 상태를 표시합니다.</li> </ul> |
|                                         | • Sensors Group (센서 그룹) — 팬 센서와 온도<br>센서의 통합된 작동 상태를 표시합니다.                                                           |

#### 표 1-4. 모델링된 구성 요소

### Dell EqualLogic Management Pack 지원 매트릭 스

표 1-5 에는 SCOM/SCE 의 버전, EqualLogic 스토리지 배열, Dell EqualLogic Management Pack 에 의해 지원되는 EqualLogic 펌웨어 버전이 열거되어 있습니다.

| 지원되는 SCOM/SCE<br>버전 | 지원되는 EqualLogic<br>스토리지 배열 | 지원되는 EqualLogic 컨트롤러 펌<br>웨어 버전 |
|---------------------|----------------------------|---------------------------------|
| • SCOM 2007 SP1     | • PS4000                   | • 4.3                           |
| • SCOM 2007 R2      | • PS4100                   | • 5.0                           |
| • SCE 2007 SP1      | • PS5000                   | • 5.1                           |
| • SCE 2010          | • PS5500                   |                                 |
|                     | • PS6000                   |                                 |
|                     | • PS6010                   |                                 |
|                     | • PS6100                   |                                 |
|                     | • PS6500                   |                                 |
|                     | • PS6510                   |                                 |

표 1-5. EqualLogic 스토리지 배열 지원 매트릭스

#### 10 | 소개

# Dell EqualLogic Storage Management Pack Suite 작동

### 개요

이 장에서는 Dell Storage Management Pack Suite 버전 4.1 을 사용하여 Microsoft System Center Operations Manager (SCOM) 또는 System Center Essentials (SCE) 에서 수행할 수 있는 다양한 작업을 설명합니다.

EqualLogic 관리 팩을 사용하면 다음 작업을 수행할 수 있습니다 :

- EqualLogic 그룹에 관한 상세한 인벤터리 정보를 검색하여 제공할 수 있 습니다. 자세한 내용은 검색를 참조하십시오.
- EqualLogic 그룹 및 구성요소의 작동 상태를 모니터합니다. 자세한 내 용은 모니터링를 참조하십시오.
- SCOM/SCE 콘솔에서 하나의 작업으로서 EqualLogic Group Manager GUI 를 실행합니다 . 자세한 내용은 EqualLogic Group Manager GUI 실 행을 참조하십시오 .
- 검색된 Dell EqualLogic 장치의 찾기, 모니터링, 이벤트 처리를 위한 매 개변수를 사용자 지정합니다. 자세한 내용은 EqualLogic Storage Management Pack 사용자 정의를 참조하십시오.

### 검색

관리 팩은 SCOM 의 Network Devices (네트워크 장치) 목록에 존재하는 Dell EqualLogic 장치를 검색합니다.

#### Dell EqualLogic 장치 검색

Dell EqualLogic 장치를 검색하려면 :

- 1 Management Group (관리 그룹)에 대해 SCOM 관리자 역할을 가진 계 정으로 시스템에 로그온합니다.
- 2 Operations Console (작업 콘솔)을 실행하고 Administration (관리)을 클릭합니다.
- 3 Network Devices (네트워크 장치)를 마우스 오른쪽 단추로 클릭하고 팝 업 메뉴에서 Discovery Wizard (검색 마법사)를 선택합니다. Introduction (소개) 화면이 나타납니다.
- 4 내용을 읽고 Next (다음)을 클릭합니다.
- 5 Computer and Device Management Wizard (컴퓨터 및 장치 관리 마법사) 메뉴에서 Network Devices (네트워크 장치)를 클릭하고 Next (다음)를 클릭합니다.
- 6 검색할 IP 주소 범위의 Start (시작) 및 End (끝)를 입력하고 SNMP community string (SNMP 커뮤니티 문자열)를 입력한 후 SNMP 버전을 선택합니다.

Dell EqualLogic 장치를 검색 및 모니터링할 경우 지원되는 SNMP 버전 은 SNMPv2 입니다.

- 주:이러한 단계는 SCOM 2007 SP1 과 SCE 2007 SP1 에서 차이가 있을 수 있습니다.
- 7 Discovery Timeout (검색 타임아웃)을 설정하고 Discover (검색)를 클릭 합니다. Discovery Progress ( 검색 진행 상태) 페이지가 표시됩니다.
- 8 Select Objects to Manage (관리할 개체 선택) 화면에서 관리할 장치를 선택하고 Next (다음)를 클릭합니다.
- **9** Finish (마침)을 클릭합니다.
  - 주: 그룹에 관리 네트워크가 구성되어 있지 않은 경우 장치의 검색을 수 행하려면 EqualLogic 그룹 IP 주소만을 사용해야 합니다. 장치가 관리 모 드에 맞게 구성된 경우에는 검색 시 EqualLogic 관리 IP 를 사용합니다.

### 모니터링

Dell EqualLogic Management Pack Suite 버전 4.1 에서는 검색된 Dell EqualLogic 장치를 모니터할 수 있습니다. 상태 표시등는 네트워크에 있는 Dell EqualLogic 장치의 상태를 모니터하는데 도움을 줍니다.

Dell EqualLogic 장치 모니터링 대상에는 다음이 포함됩니다 :

- Dell EqualLogic 그룹 및 그 구성요소의 상태 .
  - Dell EqualLogic Management Pack 만을 가져오기한 경우, Storage Pools Group (스토리지 풀 그룹) 및 Volumes Group (볼륨 그룹)을 모니터할 수 있습니다.
  - Dell EqualLogic Detailed Monitoring On Management Pack (Dell EqualLogic 상세 모니터링 작동 관리 팩)을 가져오기 한 경우, Storage Pools Group (스토리지 풀 그룹) 하에 있는 EqualLogic 요소 및 그 구성요소의 상태를 모니터 할 수 있습니다.
- EqualLogic 장치에서 수신한 이벤트에 대한 SNMP 경보를 처리합니다.

Dell EqualLogic Management Pack Suite 이 SCOM 콘솔에 제공하는 다양 한 보기를 통해 Dell EqualLogic 장치들을 모니터할 수 있습니다. 다양한 보기들은 다음과 같습니다:

- 경고보기
- 다이어그램 보기
- 상태 보기

#### 상태 표시등

표 2-1 는 Operations Console (작업 콘솔)에서 검색된 Dell EqualLogic 장 치의 상태를 나타내는 아이콘을 나열합니다. 심각도 증가에 대한 자세한 내용은 상태 보기를 참조하십시오.

#### 표 2-1. 상태 표시등

| 아이콘          | 작동 상태                                                                                                    |
|--------------|----------------------------------------------------------------------------------------------------|
| $\bigotimes$ | Normal/OK ( 보통 / 정상 ). 구성 요소가 예상대로 작동합니다 .                                                                                                    |
| A            | Warning/Non-critical ( 경고 / 중대하지 않음 ). 프로브 또는 다른 모니<br>터링 장치가 적용 가능한 레벨 이상 또는 이하인 구성 요소의 판독을<br>감지했습니다 . 구성 요소가 계속 기능을 수행할 수 있지만 장애가 발<br>생할 가능성이 있습니다. 또한 구성 요소가 손상된 상태로 작동할 수<br>있습니다 . |
| 8            | Critical/Failure/Error ( 치명적 / 장애 / 오류 ). 구성 요소에 장애가 발<br>생했거나 아니면 곧 장애가 발생할 것입니다 . 구성 요소에 즉각적인<br>주의가 필요하며 교체해야 할 수 있습니다 . 데이터 손실이 발생했습<br>니다 .                                          |
| 0            | 특정 구성요소는 언급되지 않습니다.                                                                                                    |

#### 경고 보기

Alerts View (경고 보기)는 다음에 대한 경고를 표시합니다:

- 모니터 하고 있는 개별 EqualLogic 장치에서 받은 SNMP 트랩. 경고는 장치의 이더넷 인터페이스 카드와 관계가 있습니다.
- Volumes (볼륨) 그룹 및 Disks (디스크) 그룹 장치 모니터에서 발생된 작 동 상태 변경 알림. 이러한 경고는 그룹의 작동 상태가 정상으로 변하면 자동으로 해결됩니다.
- Dell EqualLogic Management Pack Suite 의 부정확한 설치. 이 경고는 설 치를 복구하면 자동으로 해결됩니다.

주: 자동으로 해결된 경고를 수동으로 닫은 경우, Operations Console (작동 콘솔) Alerts View (경고 보기)에서 삭제되며 다시 생성되지 않습니다.

#### 작업 콘솔에서 경고 보기

모니터 하고 있는 Dell EqualLogic 장치에 대한 경고를 보려면 :

- 1 Operations Console (작업 콘솔)에서 Monitoring (모니터링)을 클릭합니다.
- 2 Monitoring (모니터링) 창에서 Dell 폴더를 탐색합니다.
- 3 Alerts View (경고 보기)→ EqualLogic Device Alerts (EqualLogic 장치 경 고)를 클릭합니다.

Operations Console (작업 콘솔)은 EqualLogic Device Alerts (EqualLogic 장치 경고) 창에서 모니터링하는 모든 어레이에 대한 경 고를 표시합니다.이 경고는 심각도,해결 상태,기간 또는 사용자에 게 지정된 경고와 같이 Authoring (작성) 창에서 지정한 기준과 일치 합니다.

4 경고를 선택하면 Alert Details (경고 정보) 창에 세부 정보가 표시됩니다.

#### SNMP 경고에 대해 사용자 지정 필드 사용하기

EqualLogic 그룹 또는 구성원으로부터 받은 SNMP 경고를 보려면, Custom Field 1 (사용자 지정 필드 1)을 사용할 수 있습니다. Custom Field 1 (사용자 지정 필드 1)은 각각의 경고에 추가된 EqualLogic 그룹 이 름 및 EqualLogic 구성원 이름의 조합입니다. 특수한 EqualLogic 그룹에 속한 경고를 열거하려면 이 필드에 Alerts (경고)보기를 분류할 수 있습니다.

#### 다이어그램 보기

Diagram (다이어그램) 보기는 Dell EqualLogic Management Pack 이 검색 하고 모니터하는 모든 Dell EqualLogic 장치의 계층구조와 그래픽 표현을 제공합 니다. Diagram (다이어그램) 보기는 Dell EqualLogic 그룹의 다양 한 구성요소에 대한 아이콘을 표시합니다.

Operations Console ( 작업 콘솔 ) 에서 다이어그램을 보려면 :

- 1 Operations Console (작업 콘솔)을 실행하고 Monitoring (모니터링) 을 클릭합니다.
- 2 왼쪽의 Monitoring (모니터링) 창에서 Dell 폴더로 이동하여 다음의 보기를 표시합니다.
  - 전체 다이어그램 보기
  - EqualLogic 장치
- 3 다이어그램 보기 가운데 아무 보기를 선택합니다. 선택한 Dell 장치의 계층 및 그래픽 도해가 오른쪽 영역에 표시됩니다.
- 4 다이어그램의 구성 요소를 선택하여 Detail View (세부 정보 보기)에서 세부 정보를 봅니다.

#### 전체 다이어그램 보기

Complete Diagram View (전체 다이어그램 보기)에서는 SCOM 이 관리 하는 모든 Dell 장치의 그래픽 표현을 제공하고 이를 통해 개별 장치 및 구 성 요소 상태를 다이어그램에서 확장하고 확인할 수 있습니다.이 보기의 루트 노드는 Dell Hardware (Dell 하드웨어)그룹입니다.

#### 그림 2-1. 대규모 데이터센터에서 Dell 장치의 구성

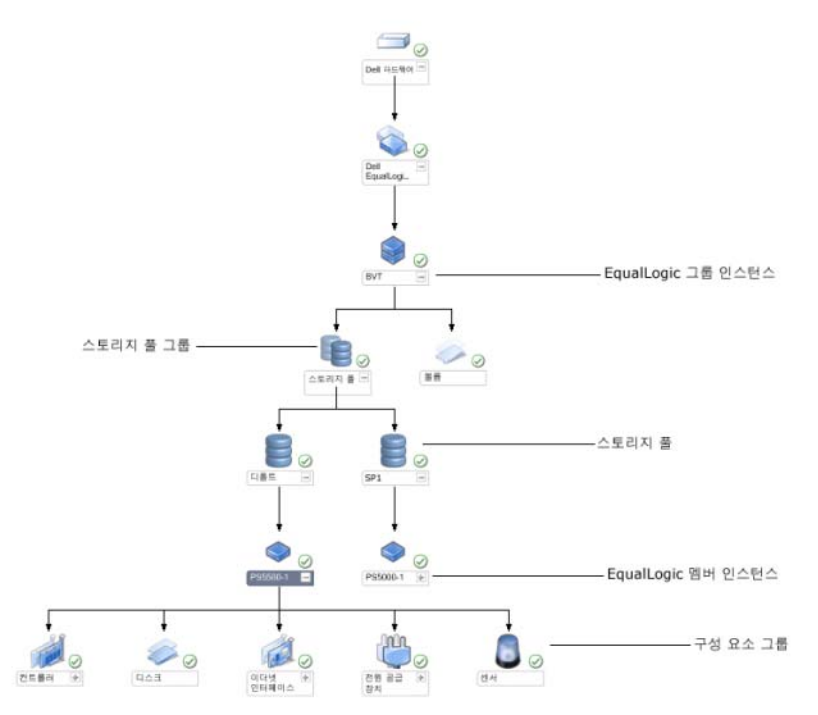

#### EqualLogic 장치

EqualLogic Devices (EqualLogic 장치) 다이어그램 보기는 SCOM 이 관리 하는 모든 Dell EqualLogic 장치에 대한 그래픽 표현을 제공하며, 이를 통 해 다이어그램에 표시된 개별 장치와 해당 구성 요소의 상태를 확장 및 확 인할 수 있습니다. 이 보기의 루트 노드는 Dell EqualLogic 그룹입니다.

Dell EqualLogic Management Pack 만 가져오기한 경우, 모든 구성요소가 표시되지만 모니터링은 Storage Pools (스토리지 풀)그룹과 Volumes (볼 륨)그룹에 대해서만 사용 가능합니다.

Dell EqualLogic Detailed Monitoring On - Overrides Management Pack (Dell EqualLogic 세부 모니터링 작동 - 무시 관리 팩)을 가져오기 한 경우, 모든 구성요소가 표시되며 모니터링은 구성요소 그룹 레벨에 대해 수행됩 니다.

Diagram (다이어그램) 보기는 Dell EqualLogic 그룹 아래에 있는 EqualLogic 스토리지 배열 및 구성요소에 대한 계층구조를 다음과 같이 표 시합니다 :

- EqualLogic 그룹
  - Storage Pools (스토리지 풀) 그룹
    - Storage Pool(s) (스토리지 풀)
  - Volumes (볼륨) 그룹

다음의 계층구조는 각각의 Storage Pool (스토리지 풀) 하에 표시됩니다:

- Member (구성원)
  - Controllers (컨트롤러)그룹
  - Disks (디스크) 그룹
  - Ethernet Interfaces (이더넷 인터페이스) 그룹
  - Power Supplies (전원 공급 장치)그룹
  - Sensors (센서)그룹

#### 다이어그램 보기에 표시되는 작동 상태

표 2-2 는 Diagram (다이어그램) 보기에서 그룹 각각의 세부정보와 EqualLogic 관리 팩에 대한 작동 상태를 설명합니다 :

#### 표 2-2. 작동 상태

| 그룹이름             | 디스플레이 세부정보                               | 작동 상태                                                      |
|------------------|------------------------------------------|------------------------------------------------------------|
| EqualLogic 그룹    | 스토리지 풀 그룹 및<br>볼륨 그룹 .                   | 볼륨 그룹 및 스토리지 풀 그룹의 통합<br>된 작동 상태를 표시합니다 .                  |
| 볼륨 그룹            | 볼륨 그룹만 해당되<br>며 개별 볼륨은 해당<br>되지 않습니다 .   | 그룹 내의 볼륨들의 통합된 작동 상태를<br>표시합니다 .                           |
| 스토리지 풀 그룹        | EqualLogic 그룹 내의<br>스토리지 풀 .             | 이 그룹은 EqualLogic 그룹 내의 스토리<br>지 풀의 통합된 작동 상태를 표시합니다 .      |
| 스토리지 풀           | 스토리지 풀에 있는<br>구성원 .                      | 스토리지 풀에 있는 개별 구성원 인스턴<br>스의 통합된 작동 상태를 표시합니다 .             |
| 컨트롤러 그룹          | EqualLogic 구성원에<br>있는 모든 컨트롤러 .          | EqualLogic 구성원에 있는 컨트롤러의<br>통합된 작동 상태를 표시합니다 .             |
|                  |                                          | 개별 컨트롤러는 모니터되지 않습니다 .                                      |
| 디스크 그룹           | 디스크 그룹만 해당<br>되며 개별 디스크는<br>해당되지 않습니다 .  | EqualLogic 구성원에 있는 디스크의 통<br>합된 작동 상태를 표시합니다 .             |
| 이더넷 인터페이<br>스 그룹 | EqualLogic 구성원에<br>있는 모든 이더넷 인<br>터페이스 . | EqualLogic 구성원에 있는 이더넷 인터<br>페이스의 통합된 작동 상태를 표시합<br>니다 .   |
|                  |                                          | 개별 이더넷 인터페이스는 모니터되지<br>않습니다 .                              |
| 전원 공급 장치<br>그룹   | EqualLogic 구성원에<br>있는 모든 전원 공급<br>장치 .   | EqualLogic 구성원에 있는 개별 전원 공<br>급 장치의 통합된 작동 상태를 표시합<br>니다 . |
|                  |                                          | 개별 전원 공급 장치는 모니터되지 않습<br>니다 .                              |
| 센서 그룹            | 센서 그룹만 해당되<br>며 개별 센서는 해당<br>되지 않습니다 .   | 구성원에 있는 센서의 통합된 작동 상태<br>를 표시합니다 .                         |

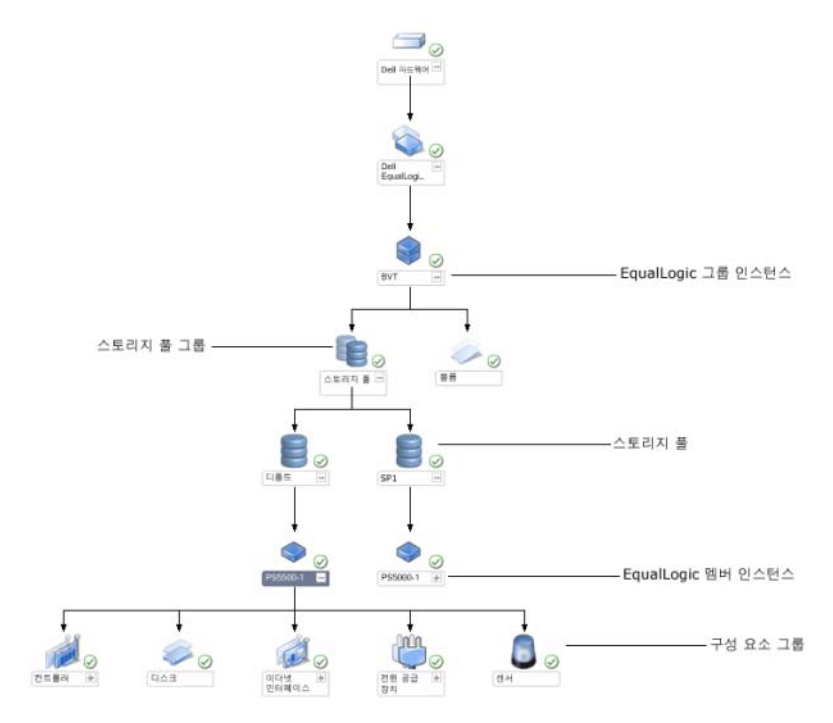

그림 2-2. SCOM 에 의해 관리되는 Dell EqualLogic PS 시리즈 배열

#### 상태 보기

State View (상태 보기)는 모든 EqualLogic 그룹의 전체적인 작동 상태를 표시하며, 볼륨 그룹과 스토리지 풀 그룹의 작동 상태가 포함됩니다.

State View (상태 보기)에 접근하려면:

- 1 Operations Console (작업 콘솔)에서 Monitoring (모니터링)을 클릭합니다.
- 2 Monitoring (모니터링) 창에서, Dell 폴더를 찾아 폴더를 클릭하여 다른 보기들을 표시합니다.
- 3 State View (상태 보기)→ EqualLogic Devices (EqualLogic 장치)를 클릭 합니다.

Operations Console (작업 콘솔)은 오른쪽 창에서 모니터링하고 있는 모든 Dell EqualLogic 그룹의 상태를 표시합니다.

- 4 Detail View (세부 정보 보기) 영역에서 세부 정보를 보려면 장치를 선택 합니다.
- 주: EqualLogic 관리 팩 버전 4.0~4.1 에서 업그레이드한 경우, State View (상태 보기)는 Storage Pools (스토리지 풀)그룹을 표시할 수 있습니다. Storage Pools (스토리지 풀)그룹을 영역에 추가하고 전체적인 작동 상태를 보려면 State View (상태 보기)를 개인화해야 합니다.보기를 개인화하려면, SCOM/SCE 온라인 도움말을 참조하십시오.

### EqualLogic Group Manager GUI 실행

Operations Console ( 작업 콘솔 ) 의 Actions ( 작업 ) 영역에서 EqualLogic Group Manager GUI 를 실행할 수 있습니다.

Diagram (다이어그램) 보기 또는 State (상태) 보기에서 EqualLogic 그룹을 선택한 경우, Launch EqualLogic Group Manager GUI (EqualLogic 그룹 관 리자 GUI 실행) 작업이 Actions (작업) 영역에서 Dell EqualLogic Member Group Tasks (Dell EqualLogic 구성원 그룹 작업) 하에 나타납니다.

EqualLogic 그룹에 관한 다양한 기능들을 수행하려면 Launch EqualLogic Group Manager GUI (EqualLogic 그룹 관리자 GUI 실행 ) 를 클릭합니다.

### EqualLogic Storage Management Pack 사용자 정의

무시 방법을 사용하여 Dell EqualLogic Management Pack을 사용자 정의할 수 있습니다 .

#### 무시 매개변수 지정

관리 팩 개체에 대한 무시 매개변수를 지정하려면 :

- 1 SCOM 콘솔을 실행하고, Authoring (저작) 탭을 클릭하고, Management Pack Objects (관리 팩 개체)를 선택합니다.
- 2 무시하고자 관리 팩 개체를 선택합니다 : Monitors (모니터), Object Discoveries (개체 검색) 또는 Rules(규칙).
- 3 선택한 관리 팩 개체를 마우스 오른쪽으로 클릭하고, 팝업 메뉴에서 Overrides (무시)→Override the <management pack object> (< 관리 팩 개체 > 무시)를 선택합니다.특정한 유형의 개체나 그룹 안의 모든 개 체를 무시하도록 선택할 수 있습니다.

Override Properties ( 속성 설정 무시 ) 창이 표시됩니다.

- 4 개체를 선택하고 무시 값을 변경합니다.
- **5** Apply (적용)를 클릭합니다.
- 💋 주: Rules ( 규칙 ) 옵션의 Severity ( 심각도 ) 설정을 변경할 수도 있습니다.

#### 장치 모니터

재설정을 사용하여 EqualLogic Management Pack 장치 모니터의 다음 매개 변수들을 사용자 정의할 수 있습니다 .

- Enabled (활성화) 모니터를 활성화하거나 비활성화할 수 있습니다. Override Setting (설정 무시)을 True (참) 또는 False (거짓)으로 설 정할 수 있습니다.
- Interval in Seconds(주기 (초)) 관리 팩이 Dell 장치를 폴링하여 구성 요소 상태를 점검하는 빈도 (초)입니다. 주기 (초)에 대한 기본 설정 값은 3700 초 (62 분)입니다.
- SNMP Timeout Intervals(SNMP 타임아웃 주기) 동일한 요청이 재시 도 될 때까지 대기하기 위해 SNMP Stack (SNMP 스택)에 지정된 시간 . SNMP 타임아웃에 대한 기본 설정값은 60 초입니다.
- SNMP Retries(SNMP 재시도) SNMP 타임아웃이 발생된 경우, 관리 팩이 폴링을 시도한 횟수. SNMP 재시도에 대한 기본 설정값은 5 입니 다.
- 주: 최적의 성능을 위해, 모든 장치 모니터에 대해 동일한 값을 지정하도록 권장됩니다.

| 그룹 이름                     | 모니터 유형     | 설명                                                             | 기본 주기적 폴<br>링 설정 |
|---------------------------|------------|----------------------------------------------------------------|------------------|
| 모니터는 기본 관                 | 믜 팩에서 활성화된 | 립니다                                                            |                  |
| Dell EqualLogic<br>그룹     | 종속성 표시     | Dell EqualLogic 그룹에 대<br>한 개별 EqualLogic 그룹의<br>작동 상태를 표시합니다 . | 해당사항 없음          |
| Dell EqualLogic<br>구성원 그룹 | 종속성 표시     | EqualLogic 그룹에 대한 스<br>토리지 풀 그룹의 작동 상태<br>를 표시합니다 .            | 해당사항 없음          |
|                           | 종속성 표시     | EqualLogic 그룹에 대한 볼<br>륨 그룹의 작동 상태를 표시<br>합니다 .                | 해당사항 없음          |
| Dell EqualLogic<br>볼륨 그룹  | 장치 모니터     | 볼륨 그룹의 작동 상태를 정<br>기적으로 폴링합니다 .                                | 3700 초           |

#### 표 2-3. 장치 모니터 — Dell EqualLogic Storage Management Pack

| 그룹 이름                          | 모니터 유형                        | 설명                                                           | 기본 주기적 폴<br>링 설정 |
|--------------------------------|-------------------------------|--------------------------------------------------------------|------------------|
| 스토리지 풀 그룹                      | 장치 모니터                        | 스토리지 풀의 작동 상태를<br>정기적으로 폴링합니다 .                              | 3700 초           |
| 모니터는 Detailed<br>리 팩 ) 을 가져온 - | l Monitoring On M<br>후 활성화됩니다 | Management Pack (세부 모니                                       | 터링 활성화 관         |
| 스토리지 풀 그룹                      | 종속성 표시                        | 스토리지 풀 그룹에 대한 스<br>토리지 풀의 작동 상태를 표<br>시합니다 .                 | 적용되지 않음 .        |
| 컨트롤러 그룹                        | 장치 모니터                        | 컨트롤러의 작동 상태를 정<br>기적으로 폴링합니다 .                               | 3700 초           |
| 이더넷 인터페이<br>스 그룹               | 장치 모니터                        | 이더넷 인터페이스의 작동<br>상태를 정기적으로 폴링합<br>니다 .                       | 3700 초           |
|                                | 장치 모니터<br>(이벤트 기반)            | 활성화 또는 비활성화 이벤<br>트가 수신되면 이더넷 인터<br>페이스의 작동 상태를 컴퓨<br>팅합니다 . | 해당사항 없음          |
| 전원 공급 장치<br>그룹                 | 장치 모니터                        | 전원 공급 장치의 작동 상태<br>를 정기적으로 폴링합니다.                            | 3700 초           |
| Dell EqualLogic<br>스토리지 풀      | 종속성 표시                        | 스토리지 풀에 대한 구성원<br>의 작동 상태를 표시합니다 .                           | 해당사항 없음          |
| Dell EqualLogic<br>구성원         | 장치 모니터                        | 구성원의 작동 상태를 정기<br>적으로 폴링합니다 .                                | 3700 초           |
| Dell EqualLogic<br>디스크 그룹      | 장치 모니터                        | 실제 디스크의 작동 상태를<br>정기적으로 폴링합니다 .                              | 3700 초           |
| Dell EqualLogic<br>구성원 센서 그룹   | 장치 모니터                        | 센서의 작동 상태를 정기적<br>으로 폴링합니다 .                                 | 3700 초           |

표 2-3. 장치 모니터 — Dell EqualLogic Storage Management Pack (계속)

#### 개체 검색

무시를 사용하여 다음 EqualLogic 관리 팩 검색 매개 변수를 사용자 정의할 수 있습니다.

- Enabled ( 활성화 ) 검색을 활성화하거나 비활성화할 수 있습니다. Override Setting ( 설정 무시 ) 을 True ( 참 ) 또는 False ( 거짓 ) 으로 설 정할 수 있습니다.
- Interval in Seconds (주기(초)) Dell Management Pack 이 Dell 장치의 구성 요소 인스턴스 및 속성을 검색하는 빈도(초)입니다. 이 속성의 기본값은 86399 초입니다 (24 시간).
- SNMP Query Timeout in Seconds (SNMP 질의 타임아웃 주기 (초)) 동일한 요청이 재시도 될 때까지 대기하기 위해 SNMP 스택에 지정된 시간. 기본 설정은 4 초입니다.
- Number of SNMP Query Retries (SNMP 질의 재시도 횟수) SNMP 타임아웃이 발생된 경우, 관리 팩이 폴링을 시도한 횟수. 기본 설정은 3 회입니다.

#### 규칙

EqualLogic 장치의 SNMP 트랩을 처리하여 SCOM Alerts (경고)보기에 Dell EqualLogic 경고와 동일하게 표시하는 28 개의 규칙이 있습니다.

표 2-4 에는 Dell EqualLogic Alerts (Dell EqualLogic 경고 ) 가 열거되어 있 습니다.

| 경고                                                                                       | 설명                                                                                                    | 심각도                       |
|------------------------------------------------------------------------------------------|----------------------------------------------------------------------------------------------------|---------------------------|
| Dell EqualLogic:<br>Temperature Sensor<br>High Threshold Alert<br>(온도 센서 고온 경계<br>값 경고)  | High Threshold Enclosure<br>Temperature (고온 경계값 인<br>클로저 온도) 센서 < <i>온도 센</i><br><i>서 이름</i> > 가 < 값 > ℃를 나<br>타냅니다. 온도 센서가 이제<br>< 상태 > 상태입니다.             | 온도 경계값의 현재 상태<br>에 근거함    |
| Dell EqualLogic:<br>Temperature Sensor<br>Low Threshold Alert<br>( 온도 센서 저온 경계<br>값 경고 ) | Low Threshold Enclosure<br>Temperature ( 저온 경계값 인<br>클로저 온도 ) 센서 < <i>온도 센</i><br><i>서 이름</i> > 가 < 값 > °C 를 나<br>타냅니다 . 온도 센서가 이제<br>< <i>상태</i> > 상태입니다 . | 온도 경계값의 현재 상태<br>에 근거함    |
| Dell EqualLogic: Fan<br>Speed High Threshold<br>Alert ( 팬 속도 고속 경<br>계값)                 | 인클로저 팬 ( 팬 이름 ) 의 속<br>도는 < <i>속도</i> > rpm 입니다 .<br>센서가 이제 < <i>상태</i> > 상태입<br>니다 .                                                                       | 팬 속도 경계값의 현재 상<br>태에 근거함  |
| Dell EqualLogic: Fan<br>Speed Low Threshold<br>Alert ( 팬 속도 저속 경<br>계값)                  | 인클로저 팬 ( 팬 이름 ) 의 속<br>도는 < <i>속도</i> > rpm 입니다 .<br>센서가 이제 < <i>상태</i> > 상태입<br>니다 .                                                                       | 팬 속도 경계값의 현재 상<br>태에 근거함  |
| Dell EqualLogic:<br>Power Supply Fan<br>Status Alert ( 전원 공<br>급 장치 팬 상태 경고 )            | Power Supply Fan ( 전원 공급<br>장치 팬 ) < <i>전원 공급 장치</i> ><br>의 상태는 < <i>상태</i> > 로 변경되<br>었습니다.                                                                | 전원 공급 장치 팬의 작동<br>상태에 근거함 |
| Dell EqualLogic:<br>Power Supply Status<br>Alert ( 전원 공급 장치<br>상태 경고 )                   | Power Supply ( 전원 공급<br>장치 ) 모듈 < <i>전원 공급 장치</i><br>> 의 상태는 < <i>상태</i> > 로 변<br>경되었습니다.                                                                   | 전원 공급 장치의 작동 상<br>태에 근거함  |

#### 표 2-4. Dell EqualLogic 경고 리스트

표 2-4. Dell EqualLogic 경고 리스트 (계속)

| 경고                                                                                       | 설명                                                                                 | 심각도 |
|------------------------------------------------------------------------------------------|------------------------------------------------------------------------------------|-----|
| Dell EqualLogic: RAID<br>Set Double Faulted<br>Alert (RAID 설정 이중<br>결함)                  | 이중 결함이 RAID 설정에서<br>감지되었습니다 . 사용자가 개<br>입해야 합니다 .                                  | 치명적 |
| Dell EqualLogic: Both<br>the Fan Trays Removed<br>Alert (모든 팬트레이<br>제거 경고)               | 구성원의 팬 트레이 모두가 섀<br>시에서 제거되었습니다 .                                                  | 치명적 |
| Dell EqualLogic: RAID<br>Lost Cache Alert<br>(RAID 손실 캐시<br>경고)                          | RAID 드라이버가 배터리 지원<br>캐시를 복원할 수 없습니다 .<br>디스크 어레이 초기화를 위해<br>사용자가 개입해야 합니다 .        | 치명적 |
| Dell EqualLogic: One<br>Fan Tray Removed<br>Alert (1 개 팬 트레이<br>제거 경고)                   | 구성원의 팬 트레이 중 l 개가<br>섀시에서 제거되었습니다 .                                                | 치명적 |
| Dell EqualLogic: RAID<br>Lost Block Table Full<br>Alert (RAID 손실 블록<br>테이블 가득 참 경고)      | RAID 손실 블록 테이블이 가<br>득 찼습니다 .                                                      | 치명적 |
| Dell EqualLogic:<br>Battery Less Than 72<br>Hours Alert ( 배터리<br>충전 상태 72 시간 미<br>만 경고 ) | 72 시간 정전이 지속될 수 있<br>을 정도로 배터리 충전이 부족<br>한 상태입니다                                   | 경고  |
| Dell EqualLogic: RAID<br>Orphan Cache Alert<br>(RAID 누락 캐시<br>경고)                        | RAID 드라이버는 대응되는 디<br>스크가 없는 배터리로 지원되<br>는 캐시에서 데이터를 발견하<br>였습니다. 사용자가 개입해야<br>합니다. | 치명적 |
| Dell EqualLogic:<br>Multiple RAID Sets<br>Found Alert ( 다중<br>RAID 설정 발견<br>경고)          | 여러 개의 RAID 설정이 발견되<br>었습니다 . 어레이가 초기화할<br>대상을 선택할 수 없습니다 .                         | 치명적 |

#### 표 2-4. Dell EqualLogic 경고 리스트 (계속)

| 경고                                                                                          | 설명                                | 심각도 |
|---------------------------------------------------------------------------------------------|-----------------------------------|-----|
| Dell EqualLogic:<br>NVRAM Battery Failed<br>Alert (NVRAM 배터리<br>실패 경고)                      | NVRAM 배터리가 실패하였고<br>사용할 수 없습니다 .  | 치명적 |
| Dell EqualLogic:<br>Critical Hardware<br>Component Failed<br>Alert (필수 하드웨어<br>구성 요소 실패 경고) | 구성원의 필수 하드웨어 구성<br>요소가 실패했습니다.    | 치명적 |
| Dell EqualLogic:<br>Incorrect Control<br>Module Inserted Alert<br>( 잘못된 제어 모듈 삽<br>입 경고 )   | 잘못된 제어 모듈이 섀시에 삽<br>입되었습니다.       | 치명적 |
| Dell EqualLogic: High<br>Battery Temperature<br>Alert (배터리 고온<br>경고)                        | 캐시 배터리 온도가 상한을 초<br>과합니다 .        | 치명적 |
| Dell EqualLogic: Low<br>Ambient Temperature<br>Alert (실내 온도 낮음<br>경고)                       | 1 개 이상의 센서가 실내 온도<br>가 낮은 상태입니다 . | 치명적 |
| Dell EqualLogic:<br>Enclosure Open for<br>Long Time Alert ( 인<br>클로저 장시간 열림<br>경고)          | 인클로저가 장시간 동안 열려<br>있습니다 .         | 치명적 |
| Dell EqualLogic: Ops<br>Panel Missing or<br>Broken Alert (Ops 패<br>널 누락 또는 손상<br>경고)        | 작동 패널이 누락되었거나 손<br>상되었습니다.        | 치명적 |
| Dell EqualLogic:<br>EMM Link Failure<br>Alert (EMM 링크 오류<br>경고)                             | 인클로저 관리 서비스를 사용<br>할 수 없습니다.      | 치명적 |

표 2-4. Dell EqualLogic 경고 리스트 (계속)

| 경고                                                                                          | 설명                                                                      | 심각도            |
|---------------------------------------------------------------------------------------------|-------------------------------------------------------------------------|----------------|
| Dell EqualLogic: Both<br>the Channel Cards<br>Missing Alert (모든 채<br>널 카드 누락 경고)            | 채널 카드가 모두 누락되었습<br>니다.                                                  | 치명적            |
| Dell EqualLogic: EIP<br>Card Failed in<br>Channel Card Alert<br>(채널 카드의 EIP 카<br>드 실패 경고)   | 채널 카드의 EIP 카드가 실패<br>했습니다 .                                             | 치명적            |
| Dell EqualLogic: Both<br>the Channel Cards<br>Failed Alert (모든 채<br>널 카드 실패 경고)             | 채널 카드가 모두 실패했습<br>니다.                                                   | 치명적            |
| Dell EqualLogic:<br>EqualLogic Disk<br>Status Change Alert<br>(EqualLogic 디스크 상<br>태 변경 경고) | 슬롯 ( <i>슬롯 #</i> ) 의 EqualLogic<br>디스크의 상태가 < <i>상태</i> > 로<br>변경되었습니다. | 디스크 작동 상태에 근거함 |
| Dell EqualLogic:<br>Network Interface Link<br>Down Alert (네트워크<br>인터페이스 링크 비활<br>성화 경고)     | 네트워크 인터페이스 링크 중<br>하나가 고장난 상태입니다 .                                      | 치명적            |
| Dell EqualLogic:<br>Network Interface Link<br>Up Alert ( 네트워크 인<br>터페이스 링크 활성화<br>경고 )      | 네트워크 인터페이스 링크 중<br>하나가 활성화 상태입니다 .                                      | <del>유용</del>  |

### 웹 콘솔

SCOM 웹 콘솔에서는 Operations Manager 콘솔 대신 브라우저를 사용하 여 EqualLogic Management Pack이 있는 Dell 장치를 모니터링하고 관리할 수 있습니다. Operations Console (작업 콘솔)을 설치하지 않고 웹 콘솔 서버를 사용할 수 있습니다. 웹 콘솔을 사용하면 다음과 같은 제한이 있습 니다.

- 모든 관리 팩에 대해 Monitoring (모니터링) 기능만 제공합니다.
- Personalize (개인 설정) 보기를 사용할 수 없습니다.
- Console Launch ( 콘솔 실행 ) 작업을 사용할 수 없습니다.
- 유용한 경고가 차단됩니다.
- 첫 200 개 경고만 Alerts (경고) 보기에 표시됩니다.

# 관련 설명서 및 자원

이 장은 Dell EqualLogic Management Pack 버전 4.1 을 사용하여 작업을 수행 하는데 도움을 줄 수 있는 설명서와 자원에 관한 상세 정보를 제공합니다.

### Operations Manager 2007 SP1/R2 의 성능 및 확 장성에 대한 Microsoft 지침

최적의 성능을 위해 Dell EqualLogic Management Pack Suite 버전 4.1 을 전 용 관리 스테이션에 배치하십시오 .

확장성에 대해 Microsoft 의 권장 사항에 대한 정보를 보려면 Microsoft 웹 사이트 (support.microsoft.com/kb/975057) 를 참조하십시오.

### 기타 필요한 설명서

이 User's Guide (사용 설명서)이외에, 웹사이트 support.dell.com/manuals에서 다음의 가이드 정보를 확인할 수 있습니다:

 Overview of Dell EqualLogic Products and Resources (Dell EqualLogic 제품 및 리소스에 대한 개요 ) 는 Dell EqualLogic 제품에 대한 개요를 제공합 니다.

이 설명서에 사용된 용어에 관한 정보는 다음 웹사이트에 있는 용어집을 참조하십시오 : support.dell.com/manuals.

또한 http://www.equallogic.com/resourcecenter/documentcenter. aspxEqualLogic 에서 EqualLogic 문서를 확인할 수 있습니다 .

### 기술 지원 얻기

본 설명서에 설명된 절차를 이해하지 못하거나 제품이 예상대로 수행되지 않을 경우 언제든지 다른 종류의 도움말을 사용할 수 있습니다. 자세한 내 용은 시스템의 *하드웨어 사용 설명서*의 "도움말 얻기 "를 참조하십시오.

또한 Dell Enterprise Training 및 Certification 도 이용할 수 있습니다. 자세 한 내용은 www.dell.com/training 을 참조하십시오. 지역에 따라 이 서비스 가 제공되지 않을 수도 있습니다.

#### 32 | 관련 설명서 및 자원

# 4

### 문제와 해결방법

아래의 표에는 Microsoft System Center Operations Manager (SCOM) 2007 SP1 및 System Center Essentials (SCE) 2007 SP1 에 적용 가능한 알려진 문 제들과 그에 대한 해결방법이 제시되어 있습니다.

| 문제                                                                                                    | 해결방법                                                                                                    |
|----------------------------------------------------------------------------------------------------|----------------------------------------------------------------------------------------------------|
| Dell 경고는 경고 생성 기간<br>에 따라 정렬되지 않습니다.                                                                                              | 이 문제가 있는 관리형 시스템의 레지스트리를 확인<br>합니다. 'false'로 설정된 정렬 플래그가 있는 보기 정<br>의가 남아 있을 수 있습니다. 일부 경우에서 정렬 플<br>래그로 변경된 관리 팩을 가져올 경우 레지스트리에<br>서 정렬 플래그가 업데이트되지 않을 수 있습니다.<br>레지스트리에서 보기 설정을 삭제할 경우 해당 보기<br>를 다시 탐색할 때 새 관리 팩에서 재생성됩니다. 또<br>한 보기 레지스트리에서 정렬 플래그를 편집할 수<br>있습니다. |
|                                                                                                    | 레지스트리 편집 :                                                                                                    |
|                                                                                                    | <pre>HKEY_CURRENT_USER\Software\Microsoft\ Microsoft Operations Manager\3.0\Console\%GUID.ViewTitle%A lertsView\Age</pre>                                                                                                    |
|                                                                                                    | 경고 정렬을 할 수 있도록 , IsSortable 및 IsSorted 키<br>가 1 로 설정되어 있는지 확인합니다 .                                                                                                    |
| 특정 조건에서 , Handle<br>Count Threshold 및 Private<br>Bytes Threshold 와 관련된<br>경고가 관리 서버의<br>Operations Console ( 작업<br>콘솔 ) 에 표시됩니다 . | support.microsoft.com 에서 찾아볼 수 있는<br>Microsoft KB968760 에는 이 문제에 대한 해결방법<br>이 제시되어 있습니다.                                                                                                    |

#### 표 4-1. 문제와 해결방법

#### 표 4-1. 문제와 해결방법 *(계속)*

| 문제                                                                                                    | 해결방법                                                                                                 |
|----------------------------------------------------------------------------------------------------|----------------------------------------------------------------------------------------------------|
| 특정 조건에서 관리 서버의<br>Operations Console ( 작업<br>콘솔 ) 에 오류 메시지가<br>Event ID - 623 및 Event<br>Source - Health Service ESE<br>Store 로 표시됩니다. | support.microsoft.com 에서 찾아볼 수 있는<br>Microsoft KB975057 에는 이 문제에 대한 해결방법<br>이 제시되어 있습니다.             |
| System Center Operations<br>Manager 2007 콘솔은 특정<br>운영 체제에서 충돌을 일으<br>킬 수 있습니다 .                                                        | support.microsoft.com 에서 찾아볼 수 있는<br>Microsoft KB951327 및 KB951526 에는 이 문제에 대<br>한 해결방법이 제시되어 있습니다 . |
| 다음 상황 중 하나 이상을 경<br>험할 수 있습니다.<br>• 웹 콘솔이 열리지 않습<br>니다.                                                                                | support.microsoft.com 에서 찾아볼 수 있는<br>Microsoft KB954049 에는 이 문제에 대한 해결방법<br>이 제시되어 있습니다.             |
| • My Workspace ( 내 작업<br>공간 ) 페이지가 표시되지<br>않습니다 .                                                                                      |                                                                                                    |
| • Performance (성능) 및<br>Power Monitoring (전원<br>모니터링) 보기가 표시되<br>지 않습니다.                                                               |                                                                                                    |
| • Health Service (상태 서비<br>스)가 시스템에서 시작되<br>지 않을 수도 있습니다.                                                                              |                                                                                                    |
| 보고서가 Administration<br>(관리) 콘솔의 Reporting<br>(보고) 공간에 예상된 대로<br>표시되지 않습니다.                                                             | support.microsoft.com 에서 찾아볼 수 있는<br>Microsoft KB954643 에는 이 문제에 대한 해결방법<br>이 제시되어 있습니다.             |

#### 표 4-1. 문제와 해결방법 (계속)

| 문제                                                                                                    | 해결방법                                                                                     |
|----------------------------------------------------------------------------------------------------|------------------------------------------------------------------------------------------|
| SCOM 콘솔이 간헐적으로<br>"Health service<br>Host Process<br>encountered a<br>problem and needed<br>to close (상태 서비스<br>호스트 프로세스에 문<br>제가 발생하여 닫아야<br>합니다.)" 오류 메시지를<br>표시합니다.Dell 장치의 검<br>색 및 모니터링에서 예기치<br>않은 동작이 발견될 수도 있<br>습니다 | Microsoft 지원 사이트 (support.microsoft.com) 의<br>Microsoft KB951526 에서 이 문제를 해결합니다.         |
| Windows Server 2008 기반<br>컴퓨터 또는 Windows Vista<br>기반 컴퓨터를 SNMP 장치<br>의 프록시 에이전트로 사용<br>할 경우 SCOM 2007 이<br>SNMP 트랩 데이터를 수신<br>할 수 없습니다.                                                                                      | support.microsoft.com 에서 찾아볼 수 있는<br>Microsoft KB958936 에는 이 문제에 대한 해결방법<br>이 제시되어 있습니다. |

#### 36 | 부록